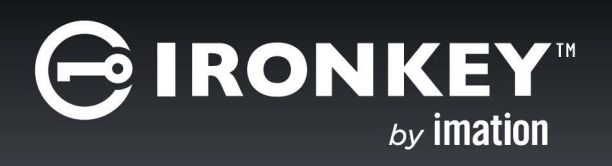

IronKey Enterprise Server 6.1 Quick Start Guide

Last Updated September 2015

# System Requirements

| Requirement                                                                                                    | Description                                                                                                    |  |
|----------------------------------------------------------------------------------------------------|----------------------------------------------------------------------------------------------------|--|
| Database                                                                                                    | Microsoft SQL Server 2005, Microsoft SQL Server<br>2008, or Microsoft SQL Server 2012, Microsoft<br>SQL Server Express 2012                                                                                                    |  |
|                                                                                                    | <b>Note:</b> Only the default database instance is supported. IronKey Enterprise Server does not support named instances.                                                                                                    |  |
| Host system requireme                                                                                                    | nts in ESXi environment                                                                                                    |  |
| vSphere ESXi version<br>5.0 or higher (the ESXi<br>version must support the<br>Guest OS CentOS v6.6—<br>the OS on which IronKey<br>Enterprise Server is<br>installed). See the VMware<br>Compatibility Guide for<br>more information. | Host machine must meet the minimum system<br>requirements for this version in addition to mini-<br>mum ESXi requirements provided by VMware. See<br>VMware product documentation for more details:<br>http://www.vmware.com<br>Note:You must have VMware vSphere ESXi already<br>installed and set up on your host before you install<br>IronKey Enterprise Server. Information on installing<br>ESXi is outside the scope of this guide, see VMware<br>product documentation. |  |
| Ethernet<br>physical network adapter                                                                                                    | IGB or faster                                                                                                    |  |
| Memory                                                                                                    | 4GB physical RAM                                                                                                    |  |
| Physical<br>datastore space                                                                                                    | 70GB available space                                                                                                    |  |
| Host system requirements in ACE Player environment (cannot be installed on any virtual machines, such as ESXi, Microsoft Hyper-V, Oracle VM Virtualbox)                                                                               |                                                                                                    |  |
| PC hardware                                                                                                    | Two x86/x64 compatible 2+ GHz CPU cores minimum (4 cores recommended)                                                                                                    |  |
| Operating system                                                                                                    | Windows Server 2003, Windows Server 2008, or<br>Windows Server 2012                                                                                                    |  |
| Memory                                                                                                    | 4GB minimum (8GB recommended)                                                                                                    |  |
| Display                                                                                                    | 16-bit (32-bit display adapter is recommended)                                                                                                    |  |
| Hard Disk                                                                                                    | 30GB free disk space required; 60GB recom-<br>mended.                                                                                                    |  |
| Local Area Networking                                                                                                    | Any Ethernet controller supported by the host operating system.                                                                                                    |  |

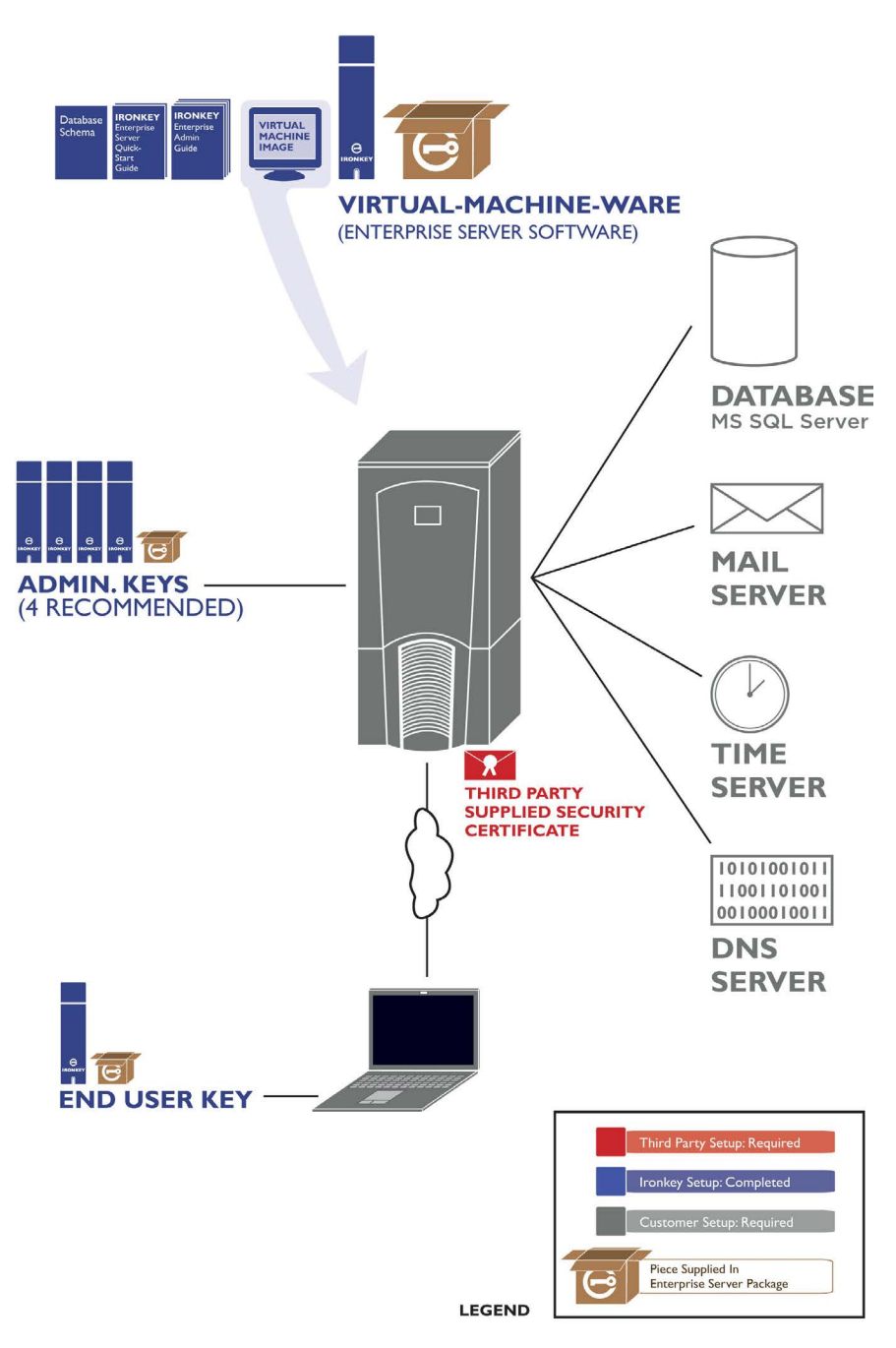

### Installation Worksheet

Complete this worksheet to speed up installation.

| ENTERPRISE ACCOUNT NUMBER<br>(from Welcome Email)                              | DATABASE SERVER IP OR FQDN                                                                                      |
|--------------------------------------------------------------------------------|----------------------------------------------------------------------------------------------------|
| SETUP DEVICE PASSWORD<br>(from Welcome Email)                                  | DATABASE PORT                                                                                                   |
| INSTALLATION PASSWORD (VMWARE<br>ACE ENVIRONMENT ONLY)<br>(from Welcome Email) | DATABASE USERNAME & PASSWORD<br>(required: db_owner privileges)                                                 |
| CLI USERNAME<br>(from Welcome Email)                                           | DATABASE NAME<br>(recommended: es_master)                                                                       |
| CLI PASSWORD<br>(rom Welcome Email)                                            | SITE NAME FOR SSL CERTIFICATE<br>(FQDN of server used on certificate)                                           |
| HOST NAME<br>(to be assigned to Enterprise Server)                             | SSL CERTIFICATE FILE & CERTIFICATE<br>CHAIN FILE<br>(Save a backup copy of these files in a secure<br>location) |
| DNS SERVER IP                                                                  | IP OR FQDN FOR SYSLOG SERVER<br>(Optional)                                                                      |
| STATIC IP ADDRESS<br>(assigned to Enterprise Server)                           | PRIMARY SYSTEM ADMIN USERNAME                                                                                   |
| SUBNET MASK<br>(for Enterprise Server)                                         | PRIMARY SYSTEM ADMIN EMAIL                                                                                      |
| DEFAULT GATEWAY IP<br>(for Enterprise Server)                                  | SECONDARY SYSTEM ADMIN EMAIL                                                                                    |
| NTP SERVER IP OR FQDN<br>(optional)                                            | SECONDARY SYSTEM ADMIN USERNAME                                                                                 |
| SMTP SERVER IP OR FQDN<br>(check if your SMTP required a password)             |                                                                                                    |

## What's in the Box?

IronKey Enterprise Server: Software Kit box contains six IronKey devices (S250/ D250):

- One Setup device (labeled "Carrier/Setup") with the software for installing IronKey Enterprise Server
- » Four System Admin devices (labeled "Sys. Admin")
- » One Standard User device (labeled "User") to be used for testing

## **Before Starting**

To speed up your installation, gather the following information and resources:

- Any required network (DNS, Gateway, IP assignment, SMTP, and NTP) information to set up a new machine in your data center.
- Database administration access for your Microsoft SQL Server—required to install an instance of the database.
- Access to the network, systems, and ports that the above components will require.
- An SSL website certificate for a valid public domain from an approved certificate authority (VeriSign, RSA Security Inc., Thawte, GoDaddy, Comodo, Entrust. net, GeoTrust, Valicert, Visa, BeTrusted, Aba.com, AddTrust, Baltimore, DST, GTE, GlobalSign, Sonera, TC TrustCenter)
- A host computer with network capability and sufficient configuration (disk, memory) required to support the software you will install (see the System Requirements section)
- □ The Welcome Email sent to you by Customer Service at IronKey.
- □ The Setup Device that contains the Enterprise Server software.
- Two System Admin devices from the Server Kit.

This installation takes about an hour if all of the above items are ready.

### Install IronKey Enterprise Server

Before installing the server, give the IronKey\_ES\_V61.bak file, located in the Utils folder on the secure volume of the Setup device, to your database administrator to set up the database.

The Setup device provides two options for installing the server:

- » VMware vSphere ESXi environment
- » VMware ACE environment

Choose the option that corresponds to your operating environment.

### Deploy Enterprise Server in vSphere ESXi environment

| Steps |                                                                                                    |
|-------|----------------------------------------------------------------------------------------------------|
| I     | Insert the IronKey Setup device into the USB port of the host computer.                                                                                                    |
|       | If you do not see a prompt to unlock the device, go to "My Computer," double-click the <b>IronKey</b> icon, and then double-click IronKey.exe.                                                                                                    |
| 2     | Enter the Setup device password, and then click the <b>Unlock</b> button. The password is the same as your account number, which you received in the Enterprise Server kit and in the Welcome Email. The IronKey Control Panel opens.                                                         |
| 3     | Login to the VMware vSphere ESXi server using VMware vSphere ESXi<br>Client. You will be asked for the IP address/name of the host as well as the<br>Username and Password.                                                                                                    |
| 4     | In vSphere Client, click File, Deploy OVF Template.                                                                                                    |
|       | <b>Note:</b> If you have multiple Resource Pools in your ESXi environment, choose the Resource Pool to which you want to deploy the Server, and then click <b>File</b> , <b>Deploy OVF Template</b> . If you do not select a Resource Pool, you will be prompted to do so later in the setup. |
| 5     | On the Deploy OVF Template screen, click <b>Browse</b> . Navigate to the <b>IronKey_ES OVA</b> folder on the IronKey Setup device and select the IronKey_ES.ova file, then click <b>Next</b> .                                                                                                |
| 6     | Click <b>Next</b> after verifying the details of the Enterprise Server virtual machine template.                                                                                                    |
| 7     | On the <b>Name and Location</b> screen, enter a virtual machine name that is unique to your ESXi inventory and click <b>Next</b> .                                                                                                    |
| 8     | If prompted to select a Resource Pool, select it and click <b>Next</b> .                                                                                                    |
| 9     | Select the destination storage for the virtual machine files. This screen will not display on ESXi servers with a single datastore. Click <b>Next.</b>                                                                                                    |

| Ste | ps                                                                                                    |
|-----|----------------------------------------------------------------------------------------------------|
| 10  | On the <b>Disk Format</b> screen, it is recommended that you choose the <b>Thin</b><br><b>Provision</b> option to reduce the install time and to minimize disk space<br>usage.<br>Click <b>Next</b> .                                              |
| 11  | On the <b>Network Mapping</b> screen, select the network that you want<br>Enterprise Server to use from the <b>Destination Networks</b> list box. This<br>screen will not display on ESXi servers with only one VM network. Click<br><b>Next</b> . |
| 12  | Verify the installation options and click to enable the <b>Power on after deployment</b> check box.                                                                                                    |
|     | Click <b>Finish</b> . If you do not enable the <b>Power on after deployment</b> check box, you must start the VM manually after the deployment is completed.                                                                                       |
| 13  | An installation status dialog box will display to indicate how much time is left<br>in the install process. Total time will vary depending on the ESXi CPU and<br>the server disk throughput.                                                      |
| 14  | When the <b>Deployment Completed Successfully</b> dialog box displays, click <b>Close</b> .                                                                                                    |

### Install Enterprise Server in ACE environment

| Ste | ps                                                                                                    |
|-----|----------------------------------------------------------------------------------------------------|
| I   | <b>IMPORTANT:</b> ACE installation is not compatible with Type I Hypervisors, such as VMware ESXi or a Citrix XenSource solution.                                                                                                    |
|     | Insert the IronKey Setup device into the USB port of the host computer.                                                                                                    |
|     | If you do not see a prompt to unlock the device, go to "My Computer," double-click the <b>IronKey</b> icon, and then double-click IronKey.exe.                                                                                        |
| 2   | Enter the Setup device password, and then click the <b>Unlock</b> button. The password is the same as your account number, which you received in the Enterprise Server kit and in the Welcome Email. The IronKey Control Panel opens. |
| 3   | In the <b>Applications</b> list of IronKey Control Panel, click <b>Install IronKey</b><br><b>Enterprise Server with ACE Environment</b> .                                                                                             |
| 4   | When the Setup Wizard appears, click <b>Next</b> to continue.                                                                                                    |
| 5   | Specify the installation folder where the VM ware software and the VM will be installed.                                                                                                    |

| Steps |                                                                                                    |
|-------|----------------------------------------------------------------------------------------------------|
| 6     | To create a shortcut for the application, leave the default selection as-is.                                                                                |
|       | <b>NOTE:</b> If you do not want a desktop shortcut, click to clear the <b>On the Desktop</b> box.                                                           |
|       | Click Next.                                                                                                    |
| 7     | Click <b>Install</b> to start the process.                                                                                                    |
|       | A progress screen displays during installation.                                                                                                    |
| 8     | To run IronKey Enterprise Server when it is finished installing, leave the <b>Run</b><br><b>IronKey_ES</b> check box selected, and then click <b>Next</b> . |
| 9     | When the process completes, click <b>Finish</b> .                                                                                                    |
|       | <b>NOTE:</b> Some installations require a restart of your computer. Restart your computer if prompted to do so.                                             |

## Configure IronKey Enterprise Server

| Ste | ps                                                                                                    |
|-----|----------------------------------------------------------------------------------------------------|
| I   | Start the IronKey Enterprise Server VM if not already running.                                                                                                    |
|     | Enter the ACE password from your Welcome Email, and click <b>OK</b> .                                                                                                    |
| 2   | Log in to the Command Line Interface (CLI) shell using the CLI user and CLI password from your Welcome Email. The first time you log in, you will be required to change the password. |
| 3   | Set the host name:<br>network hostname myhost.domain.com                                                                                                    |
| 4   | Configure a static IP address:                                                                                                    |
|     | <pre>network interface static <static ip=""> <ip mask=""> <gateway></gateway></ip></static></pre>                                                                                     |
| 5   | Add the DNS name server:<br>network dns add <dns ip="" server=""></dns>                                                                                                    |
| 6   | Add the NTP server:<br>sysconf ntp addserver <ntp fqdn="" ip="" or="" server=""></ntp>                                                                                                |
|     | command. Enterprise Server will show the correct time once you set the date or add the NTP server.                                                                                    |

| Ste | ps                                                                                                    |
|-----|----------------------------------------------------------------------------------------------------|
| 7   | Configure the SMTP server:                                                                                                    |
|     | sysconf smtp set <smtp fqdn="" ip="" or=""></smtp>                                                                                                    |
|     | Answer Y or N to the authentication question.                                                                                                    |
|     | Does the relayhost $\langle SMTP\_server \rangle$ require authentication $(y/n)$ ?                                                                                                    |
| 8   | Configure the database server information:                                                                                                    |
|     | application database configure <db hostname="" ip="" or="" server=""> <port id=""> <db username=""> <db password=""> mssql <database name=""></database></db></db></port></db>                                                                                                    |
| 9   | Set the URL of the server as it will be accessed by devices:                                                                                                    |
|     | application siteName set <site name=""></site>                                                                                                    |
| 10  | Concatenate your private key and your SSL certificate into a single file, and<br>then name the file: <pre>server.crt</pre> Name the certificate chain file: <pre>issuer.crt</pre> Use a Secure Copy (SCP) utility (e.g. command-line PSCP or GUI-based<br>WinSCP) to copy the files to: /upload |
| 11  | Install the certificates:                                                                                                    |
|     | application certificate install                                                                                                    |
| 12  | Enable HTTPS:                                                                                                    |
|     | application SSL enable                                                                                                    |
| 13  | Start the application server:                                                                                                    |
|     | service start appserver                                                                                                    |

# Set up your Enterprise account

| Ste | Steps                                                                                                    |  |
|-----|----------------------------------------------------------------------------------------------------|--|
| I   | Go to: https:// <application sitename="">/enterprisesetup<br/>(where <application sitename=""> is the value you entered in step 10 of<br/>the "Configure IronKey Enterprise Server" procedure)</application></application> |  |
|     | From your Welcome email, copy the 10-digit account code (in the format XXXX-XXXX) and paste it into the <b>Enterprise Account Number</b> box.                                                                              |  |
| 2   | In the License Request page copy the string from the text box on the left                                                                                                    |  |
| 2   | and email it to: securitycs@imation.com                                                                                                    |  |
|     | Check your email for a message from Customer Service. This may take 24-48 hours to complete.                                                                                                    |  |

| Ste | ps                                                                                                    |
|-----|----------------------------------------------------------------------------------------------------|
| 3   | On the <b>License Request</b> page, copy the license key from the Customer<br>Service email and paste it into the text box on the right.                                                                         |
|     | Click Enter.                                                                                                    |
| 4   | Select the check box to confirm that you are authorized to set up your organization's IronKey Enterprise account.                                                                                                |
|     | Click <b>Continue</b> .                                                                                                    |
| 5   | On the <b>Create Your Own Online IronKey Account</b> page, enter an email address and assign a user name for the first and second System Administrator. User names can contain letters and/or numbers.           |
|     | Click <b>Continue</b> .                                                                                                    |
| 6   | On the <b>Create the Default device policy</b> page, click <b>Create Policy</b> to open the policy setup.                                                                                                    |
|     | <b>NOTE:</b> The Default device policy will be applied to the 1st and 2nd System Admin devices during device activation.                                                                                         |
| 7   | On the <b>Default Device Policy</b> page, scroll through and review each section. Configure the settings and applications that you want to be included in the Default device policy for your Enterprise Account. |
| 8   | When you finish setting all device policy options, scroll to the end of the Default device policy and click <b>OK</b> to continue with the Enterprise Account Setup.                                             |
| 9   | On the <b>Review Default device policy</b> page, verify the policy settings and do one of the following.                                                                                                    |
|     | • If you are satisfied with the policy selections, click <b>Finish</b> to complete the Enterprise Account Setup.                                                                                                 |
|     | <ul> <li>If you need to change a setting, click Edit Policy.</li> </ul>                                                                                                    |
| 10  | A confirmation message will indicate that your Enterprise Account has been successfully created.                                                                                                    |
| 11  | Reboot Enterprise server. <b>IMPORTANT</b> : Device activation will fail if you do not reboot the server before you activate devices. Use the CLI command sysconf reboot.                                        |

### Initialize the first System Admin device

#### Steps

I Plug in an IronKey Enterprise System Admin (labeled Sys.Admin) device from your kit into the host computer.The device must be new and not previously activated.

| Ste | ps                                                                                                    |
|-----|----------------------------------------------------------------------------------------------------|
| 2   | The "Device Setup" screen appears.                                                                                                    |
|     | If this screen does not appear, go to "My Computer," double-click the <b>IronKey</b> icon, and then double-click IronKey.exe.                                                                                |
| 3   | Copy and paste the Activation Code from the Welcome Email.                                                                                                    |
|     | Select a default language preference, agree to the end-user license agreement, and then click <b>Activate</b> .                                                                                              |
| 4   | Type a device password and confirm it, and then click <b>Continue</b> .                                                                                                    |
|     | Your password is case-sensitive and must comply with the password policy you set when you created the Enterprise Account.                                                                                    |
| 5   | A message prompt will appear indicating that an email has been sent to<br>you. Follow the instructions in the email to set up your online account; this<br>includes creating a "secret question".            |
| 6   | The IronKey device initializes.                                                                                                    |
|     | During this process, it generates the AES encryption keys, creates the file<br>system for the secure volume, and copies secure applications and files to<br>the secure volume based on your policy settings. |
|     | Depending on your configuration, this might take several minutes. When initialization completes, the IronKey Control Panel displays the applications available for you to use.                               |
| 7   | Log in to the Admin Console by clicking the <b>Admin Console</b> button on the <b>Applications</b> page in IronKey Control Panel.                                                                            |
| 8   | Review the information on the <b>Welcome</b> screen.                                                                                                    |

### What's next?

Activate the 2nd System Admin device, add more users, define policies, and perform account maintenance using the Admin Console.

This product provides warranty and compliance agreements as noted at http://support.ironkey.com.

NOTE: Imation is not liable for technical or editorial errors and/or omissions contained herein; nor for incidental or consequential damages resulting from the furnishing or use of this material. The information provided herein is subject to change without notice.

The information contained in this document represents the current view of Imation on the issue discussed as of the date of publication. Imation cannot guarantee the accuracy of any information presented after the date of publication. This document is for information purposes only. Imation makes no warranties, expressed or implied, in this document. Imation, the Imation logo, IronKey and the IronKey logo are trademarks of Imation Corp. and its subsidiaries. All other trademarks are the property of their respective owners. © 2015 Imation Corp. All rights reserved.

IronKey Enterprise Server v6.1.0.0 software - September 2015. IK-EMS-QSG01-5.0

See the IronKey Enterprise Server Setup Guide and the Admin Guide for more information.

11